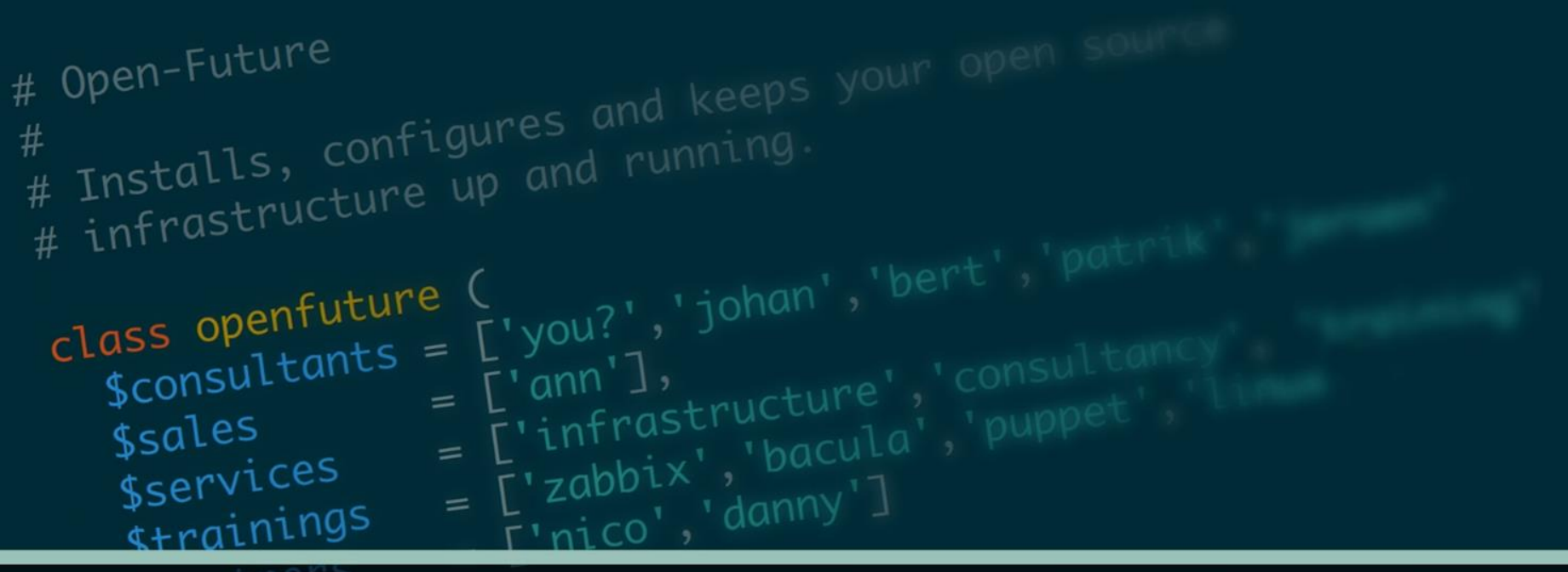

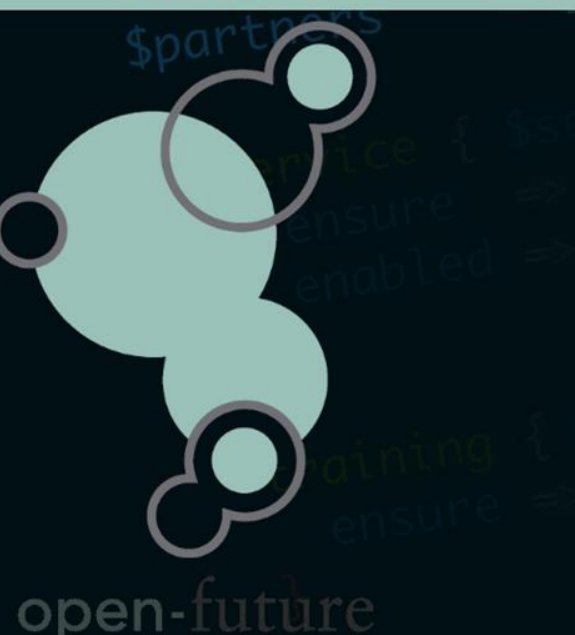

# NIFI Flow monitoring With Zabbix

How to monitor NIFI flows with Zabbix by using Prometheus LLD, Tags and overrides

Author : Patrik Uytterhoeven

# Who is Open-Future

- Open-Future was founded in 2009 by Danny and Nico
- We are specialized in open-source solutions.
- We focus on open-source partnerships with vendors but are not limited to .
- We have partnerships with RedHat, Bacula, SEP, Zabbix, ...
- We provide Official Trainings for Bacula, Puppet and Zabbix
- We are one of the oldest Zabbix partners
- We provide trainings in our office, onsite and online

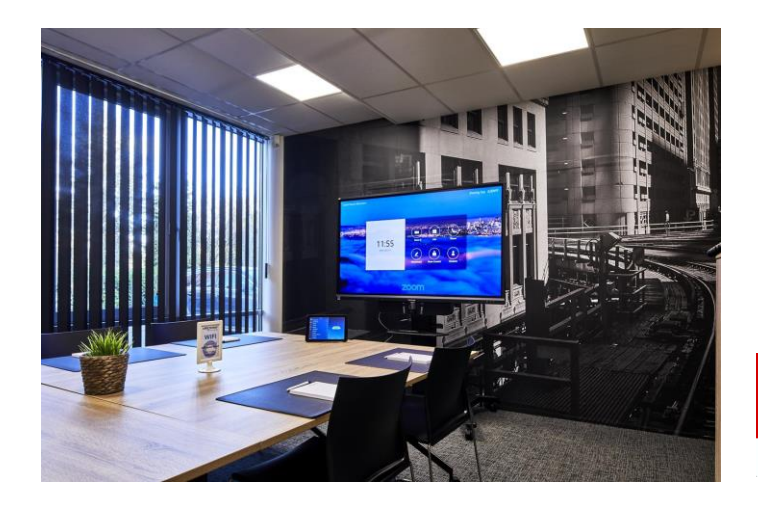

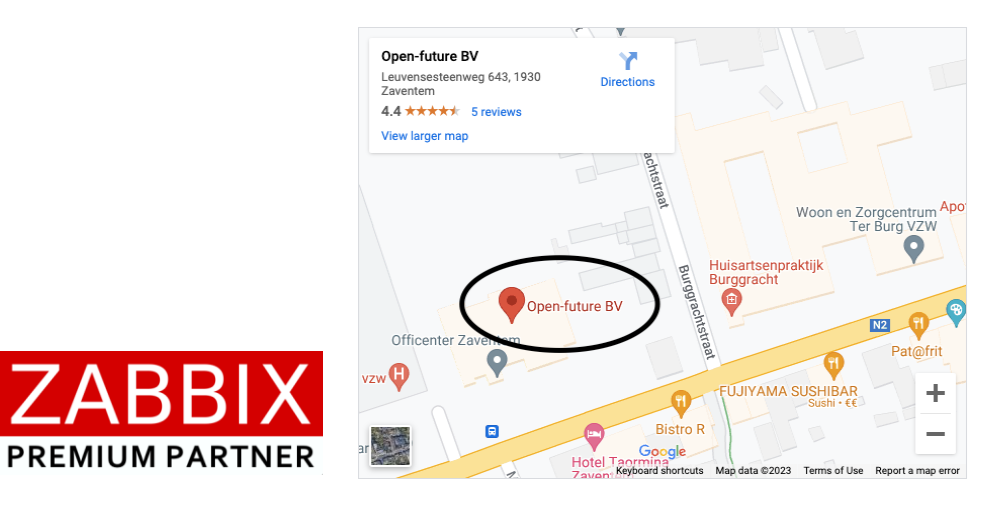

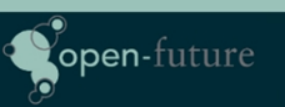

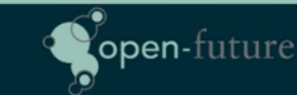

# Who is Patrik Uytterhoeven

- Patrik is an open-source consultant working for Open-Future
- Has more than 20y of experience in IT
- Started with HP Unix 11 and RedHat 5
- Has a strong interest in monitoring with Zabbix.
- Is a certified Zabbix trainer since Zabbix 2.2
- Has written several Zabbix books in the past
- Tries to stay up to date when it comes to Zabbix, PostgreSQL, Ansible and Security like SeLinux.

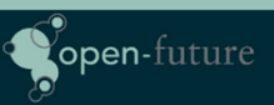

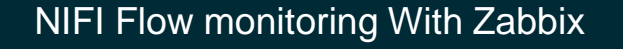

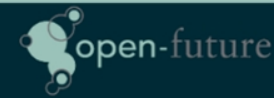

# What is NiFi

Apache NiFI is an easy to use, powerful, and reliable system to process and distribute data.

Apache NiFi supports powerful and scalable directed graphs of data routing, transformation, and system mediation logic.

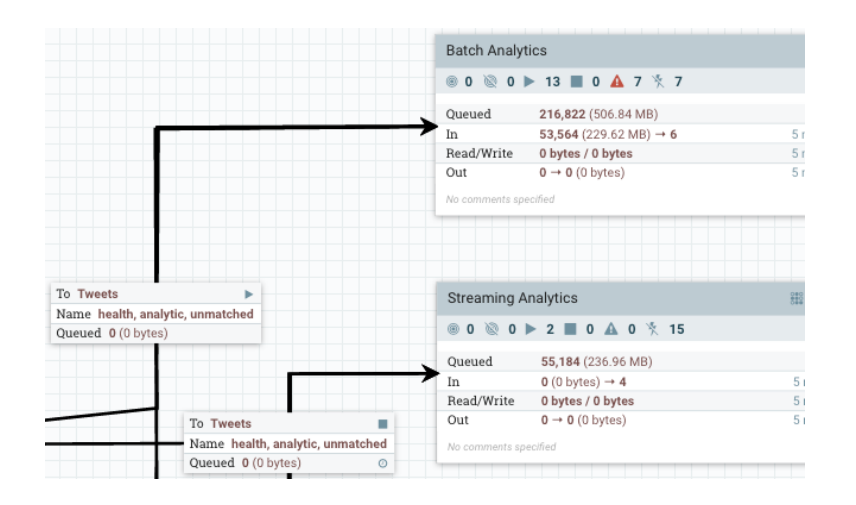

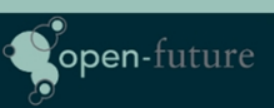

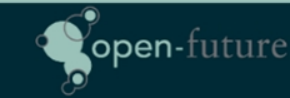

# What would we like to monitor

We like to monitor the flows created in NIFI for each database and send messages to the teams only if there is a problem with one of their databases.

NIFI has a plugin for Prometheus that we can use in Zabbix for this.

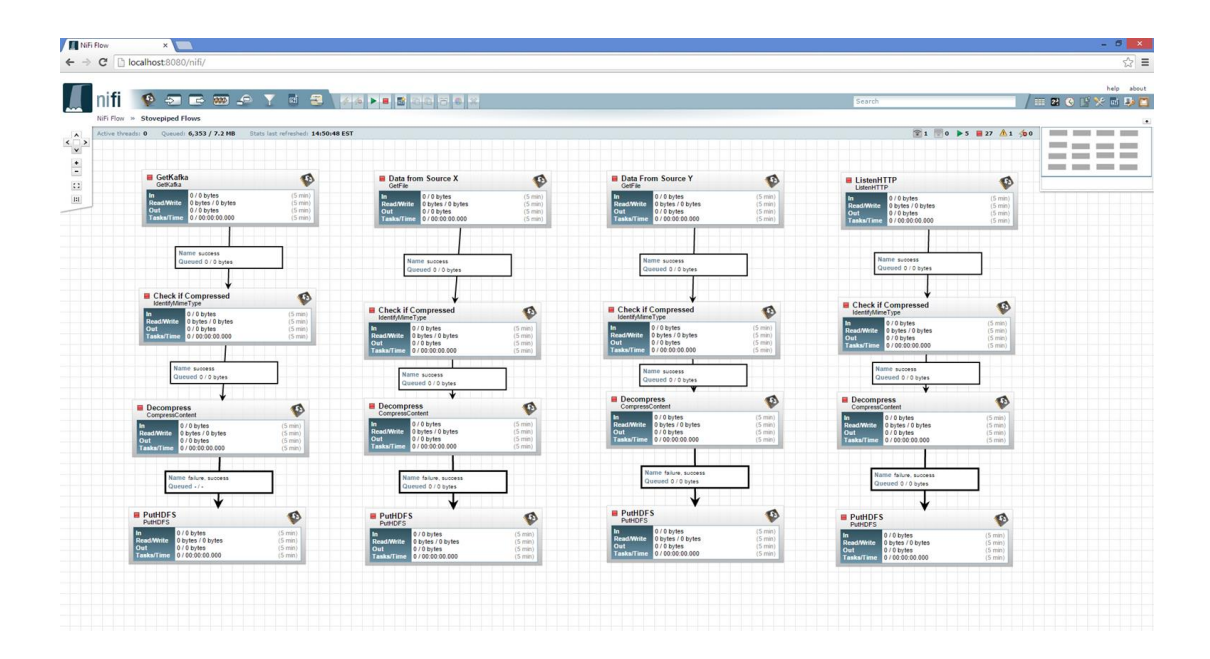

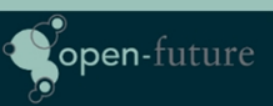

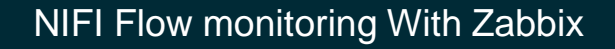

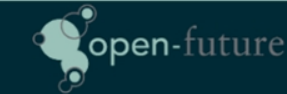

We have to create a HTTP Agent item in Zabbix to read out the information from Prometheus endpoints.

| All templates / Template App NIFI - Flows | Items 1 Triggers 1 Graphs Dashboards Dis  | covery rules 4 Web scenarios 1 |
|-------------------------------------------|-------------------------------------------|--------------------------------|
| Item Tags 1 Preprocessing                 |                                           |                                |
| * Name                                    | Nifi Flows Prometheus Master Item         |                                |
| Туре                                      | HTTP agent V                              |                                |
| * Key                                     | nifi.flows.prometheus                     |                                |
| Type of information                       | Text ~                                    |                                |
| * URL                                     | http://{HOST.HOST}:{\$NIFI.PORT}/metrics/ | Parse                          |
| Query fields                              |                                           |                                |
|                                           | name → value                              | Remove                         |
|                                           | Add                                       |                                |

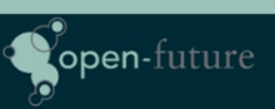

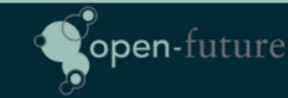

Once the master item is finished there is only the LLD to take care of. The LLD rule is dependent on the Master item.

| All templates / Template App NIFI - F | Flows Discovery list / nifi_amount_items_queued    | Item prototypes 1 Trigger | prototypes 1 | Graph prototypes | Host prototypes |
|---------------------------------------|----------------------------------------------------|---------------------------|--------------|------------------|-----------------|
| Discovery rule Preprocessing 1        | LLD macros 5 Filters Overrides 1                   |                           |              |                  |                 |
| * Name                                | nifi_amount_items_queued                           |                           |              |                  |                 |
| Туре                                  | Dependent item V                                   |                           |              |                  |                 |
| * Key                                 | prometheus.nifi.queued                             |                           |              |                  |                 |
| * Master item                         | Template App NIFI - Flows: Nifi Flows Prometheus N | Master Item 🗙             | Select       |                  |                 |
| * Keep lost resources period          | 1h                                                 |                           |              |                  |                 |
| Description                           |                                                    |                           |              |                  |                 |
|                                       |                                                    |                           |              |                  |                 |
|                                       |                                                    |                           |              |                  |                 |
|                                       |                                                    |                           |              |                  |                 |
| Enabled                               |                                                    |                           |              |                  |                 |
|                                       | Update Clone Test Delete C                         | Cancel                    |              |                  |                 |

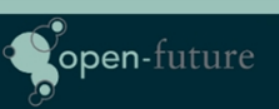

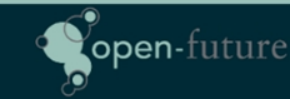

Now we can create our different LLD rules for the things we would like to monitor like items queued, flowfiles received, ...

| Template                  | Name 🛦                                                               | Items             | Triggers             | Graphs           | Hosts           | Кеу                         | Interval | Туре           | Status  |
|---------------------------|----------------------------------------------------------------------|-------------------|----------------------|------------------|-----------------|-----------------------------|----------|----------------|---------|
| Template App NIFI - Flows | Nifl Flows Prometheus Master Item: nifl_amount_flowfiles_received    |                   | Trigger prototypes   | Graph prototypes | Host prototypes | prometheus.nifi.received    |          | Dependent item | Enabled |
| Template App NIFI - Flows | Nifi Flows Prometheus Master Item: nifi_amount_flowfiles_transferred |                   | Trigger prototypes   |                  | Host prototypes | prometheus.nifi.transferred |          | Dependent item | Enabled |
| Template App NIFI - Flows | Nifi Flows Prometheus Master Item: nifi_amount_items_queued          | Item prototypes 1 | Trigger prototypes 1 |                  |                 | prometheus.nifi.queued      |          | Dependent item | Enabled |
| Template App NIFI - Flows | Nifi Flows Prometheus Master Item: nifi_average_lineage_duration     |                   | Trigger prototypes   | Graph prototypes |                 | prometheus.nifi.duration    |          | Dependent item | Enabled |
|                           |                                                                      |                   |                      |                  |                 |                             |          |                |         |

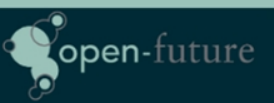

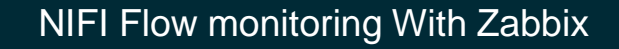

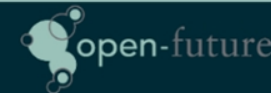

This is how our Prometheus code looks like with part of the data that we need for our items.

| 97  | nifi_percent_used_count{instance=" | component_type="Connection"   | .component_name= | cn_  | _lookup.failure",component_id="16b          |
|-----|------------------------------------|-------------------------------|------------------|------|---------------------------------------------|
| 98  | nifi_percent_used_count{instance=  | component_type="Connection"   | .component_name= | cn_  | cess",component_id="68aa36a2-7dc            |
| 99  | nifi_percent_used_count{instance=  | component_type="Connection"   | .component_name= | cn_i | _parse_parquet_filename.success",component  |
| 100 | nifi_percent_used_count{instance=" | component_type="Connection"   | .component_name= | cn_  | _set_zip_filename.success",component_id="84 |
| 101 | nifi_percent_used_count{instance=" | component_type="Connection"   | .component_name= | cn_  | artifact.failure",component_id="053ab89e    |
| 102 | nifi_percent_used_count{instance=" | ",component_type="Connection  | .component_name= | cn_i | evaluate_ingest.failure",component_id="(    |
| 103 | nifi_percent_used_count{instance=" | e",component_type="Connection | .component_name= | cn_  | check_schema_version.success",compor        |
| 104 | nifi percent used count{instance=" | e".component type="Connection | component name=  | cn d | upload artefact.all".component              |

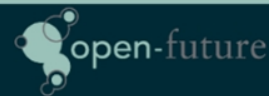

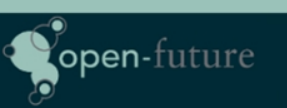

Next thing is to create our Preprocessing filters to get the needed information out the prometheus stream in this case the queued items. The data will be converted to JSON. We will use component\_id as it is the unique part of the stream.

nifi\_amount\_items\_queued{component\_id=~".\*"}

| All templates / Template App NIFI - | Flows Discovery list / nifi_amount_items_queued | Item prototypes 1 Trigger prototypes 1 Graph prototyp   | bes Host prototypes |
|-------------------------------------|-------------------------------------------------|---------------------------------------------------------|---------------------|
| Discovery rule Preprocessing 1      | LLD macros 5 Filters Overrides 1                |                                                         |                     |
| Preprocessing steps                 |                                                 |                                                         |                     |
|                                     | 1: Prometheus to JSON                           | <pre>nifi_amount_items_queued{component_id=~".*"}</pre> | Test Remove         |
|                                     | Add                                             |                                                         | Test all steps      |
|                                     | Update Clone Test Delete C                      | ancel                                                   |                     |

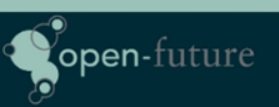

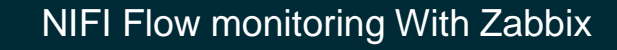

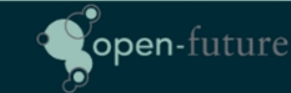

Our next step is to make some mapping between the LLD macros and the JSON code in the LLD macros tab.

| Discovery rule | Preprocessing 1 | LLD macros 5 Fi | ilters Overrides 1 |                             |        |  |
|----------------|-----------------|-----------------|--------------------|-----------------------------|--------|--|
|                | LLD macros      | LLD macro       |                    | JSONPath                    |        |  |
|                |                 | {#COMPONENT.II  | D}                 | \$.labels['component_id']   | Remove |  |
|                |                 | {#LABEL}        |                    | \$.labels['component_name'] | Remove |  |
|                |                 | {#LINERAW}      |                    | \$.['line_raw']             | Remove |  |
|                |                 | {#NAME}         |                    | \$.['name']                 | Remove |  |
|                |                 | {#VALUE}        |                    | \$.['value']                | Remove |  |
|                |                 | Add             |                    |                             |        |  |
|                |                 | Update          | e Test Delete      | Cancel                      |        |  |

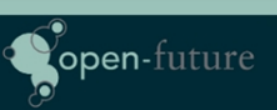

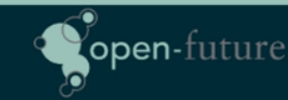

Now it's time to create our item prototype. This is a dependent item on our master item where we can use the macros from our LLD rule.

| Item prototype Tags 2 Preprocessin |                         |                     |              |          |        |                  |  |
|------------------------------------|-------------------------|---------------------|--------------|----------|--------|------------------|--|
| * Name                             | {#NAME}.{#LABEL}.{#0    | COMPONENT.ID}       |              |          |        |                  |  |
| Туре                               | Dependent item          |                     |              |          |        |                  |  |
| * Key                              | items_queued[{#COMF     | PONENT.ID}]         |              |          |        |                  |  |
| Type of information                | Numeric (float)         |                     |              |          |        |                  |  |
| * Master item                      | Template App NIFI - Flo | ows: Nifi Flows Pro | metheus Mast | ter Item | Select | Select prototype |  |
| Units                              |                         |                     |              |          |        |                  |  |
| * History storage period           | Do not keep history     | Storage period      | 7d           |          |        |                  |  |
| * Trend storage period             | Do not keep trends      | Storage period      | 180d         |          |        |                  |  |
| Value mapping                      |                         |                     |              |          | Select |                  |  |
| Description                        |                         |                     |              |          |        |                  |  |
|                                    |                         |                     |              |          |        |                  |  |
|                                    |                         |                     |              |          |        |                  |  |
|                                    |                         |                     |              |          |        |                  |  |
| Create enabled                     |                         |                     |              |          |        |                  |  |
| Discover                           | <b></b>                 |                     |              |          |        |                  |  |
|                                    | Update Clone            | Test Dele           | te Cance     | el       |        |                  |  |

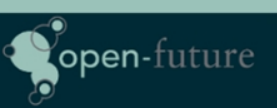

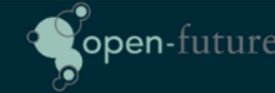

For the reporting it's also important to create dynamic tags as they will contain our application name. So we add the {#LABEL} macro in our tag as our tag value for the application.

| Item prototype | Tags 2 | Preprocessing | g 2         |                         |       |              |        |
|----------------|--------|---------------|-------------|-------------------------|-------|--------------|--------|
|                |        |               | Item tags   | Inherited and item tags |       |              |        |
|                |        |               | Name        |                         |       | Value        | Action |
|                |        |               | application |                         |       | {#LABEL}     | Remove |
|                |        |               | component   |                         |       | items_queued | Remove |
|                |        |               | Add         |                         |       |              |        |
|                |        |               | Update      | Clone Test D            | elete | Cancel       |        |

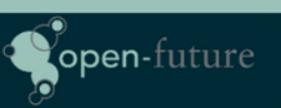

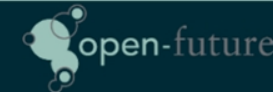

And don't forget to filter our prometheus data for the pattern we like to use for our item by making use of the filters we made in our LLD rule.

Our item isn't changing all the time so we don't need to keep it in our database every minute. For this we add some "Discard unchanged with heartbeat" to our preprocessing step.

| Item prototype | Tags 2 | Preprocess    | ing 2 |                           |            |                          |         |                         |                |                |
|----------------|--------|---------------|-------|---------------------------|------------|--------------------------|---------|-------------------------|----------------|----------------|
|                | Prepro | cessing step  | s     |                           |            |                          |         |                         | Custom on fail |                |
|                |        |               | 1     | Prometheus pattern        | ~          | {#NAME}{component_id="{# | value V | <label name=""></label> |                | Test Remove    |
|                |        |               | 2     | Discard unchanged with he | eartbeat   | 15m                      |         |                         |                | Test Remove    |
|                |        |               | Add   |                           |            |                          |         |                         |                | Test all steps |
|                | Туре   | of informatio | n Nu  | meric (float) 🛛 🗸 🗸       |            |                          |         |                         |                |                |
|                |        |               | Up    | date Clone Test           | Delete Can | cel                      |         |                         |                |                |

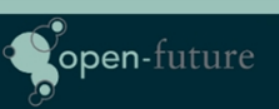

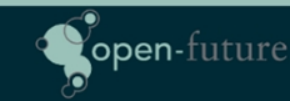

#### Our item prototype once it's ready

| All templat | tes / Template App NIFI - Flows | Discovery list / nifi_amount_items_queued | Item prototypes 1 | Trigger prototypes 1 | Graph pr | rototypes | Host p | rototypes      |                |          |                                           |
|-------------|---------------------------------|-------------------------------------------|-------------------|----------------------|----------|-----------|--------|----------------|----------------|----------|-------------------------------------------|
|             | Name 🔺                          |                                           |                   |                      |          |           |        |                | Create enabled | Discover |                                           |
|             |                                 | tem: {#NAME}.{#LABEL}.{#COMPONENT.ID}     | items_queued[     | {#COMPONENT.ID}]     |          | 7d        | 180d   | Dependent item | Yes            | Yes      | application: {#LABEL} component: items_qu |
|             |                                 |                                           |                   |                      |          |           |        |                |                |          |                                           |

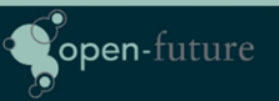

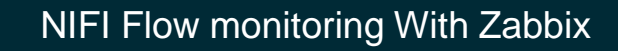

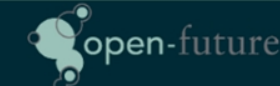

And finally we create our trigger.

But we would only like to see triggers fire off when the queues are failed or inactive so we need tell zabbix to not make any trigger where the queue is higher then 0 unless the queue is inactive or in failure state.

So we set "create enabled" on "no" this allows us to only create triggers with an override rule

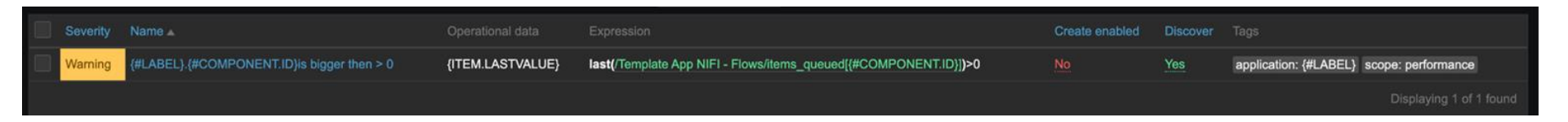

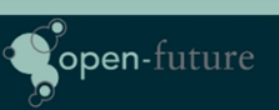

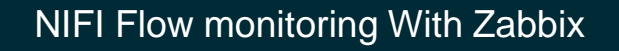

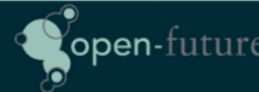

Since we only like to see items with queues that have failed or that are inactive. This is done by creating an override rule on our LLD discovery rule in the overrides tab

|           | LLD macros 5 Filters Overrides 1 |                 |  |
|-----------|----------------------------------|-----------------|--|
| Overrides |                                  | Stop processing |  |
|           | 1: Queue with Failure   Inactive | No              |  |
|           | Update Clone Test Delete Cancel  |                 |  |

| Override          |       |                      |                      |           |      |              |        |
|-------------------|-------|----------------------|----------------------|-----------|------|--------------|--------|
| * Name            | Queu  | ie with Failure   Ii | nactive              |           |      |              |        |
| If filter matches | Con   | tinue overrides      | Stop processing      |           |      |              |        |
| Filters           |       |                      |                      |           |      |              |        |
|                   | Α     | {#LABEL}             |                      | matches ~ | (cn_ | _*.*failure) | Remove |
|                   | Add   |                      |                      |           |      |              |        |
| Operations        |       |                      |                      |           |      |              |        |
| Operations        | Trigg | er prototype conf    | ains <i>inactive</i> |           |      |              | Remove |
|                   | Trigg | er prototype conf    | ains <i>failure</i>  |           |      |              | Remove |
|                   | Add   |                      |                      |           |      |              |        |
|                   |       |                      |                      |           |      |              |        |
|                   |       |                      |                      |           |      | Update       | Cancel |

The override rule will create triggers when it matches our override filter so our original trigger prototype has create enabled no.

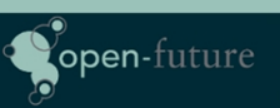

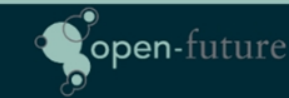

Finally to report only to the groups needed we create our trigger action where we tell to send a notification if the value of our tag application has a certain value

| Actions             |                                                                                                    |                     |
|---------------------|----------------------------------------------------------------------------------------------------|---------------------|
| Action Operations 3 |                                                                                                    |                     |
| * Name              | TeamNifi                                                                                                    |                     |
| Type of calculation | And/Or V A and B                                                                                                    |                     |
| Conditions          | Label     Name     Act       A     Value of tag application contains     Re       B     Host group equals Niffi     Re       Add     Re     Re | ion<br>move<br>move |
| Enabled             | At least one operation must exist.  Update Clone Delete Cancel                                                                                 |                     |

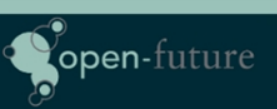

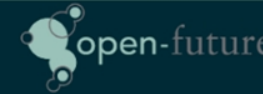

### **Future Ideas**

There is no standard Zabbix NIFI Template and it seems that NIFI has a rest API. I would like to get rid of the prometheus plugin for monitoring and call the rest API and make it more generic in the future.

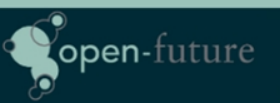

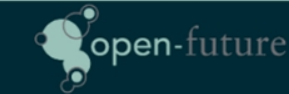